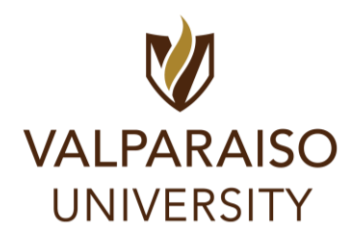

## Returning Student On-Campus Housing Application Guide

### RESIDENTIAL LIFE

- 1. To log onto Housing Self-Service, first, visit DataVU (datavu.valpo.edu).
- 2. On the homepage of the student menu of DataVU, you'll see the section labeled **Campus Services** and a sub-section labeled "**Housing and Meal Plans**" to access any housing applications available to you (pictured below).

| VALPARAISO 💙 UNIVERSITY                                                     |   |                                 |                                        |  |  |
|-----------------------------------------------------------------------------|---|---------------------------------|----------------------------------------|--|--|
| Looking for the old DataVU (WebAdvisor)? Click here<br>Resources & Services |   |                                 |                                        |  |  |
| Academics                                                                   |   | Campus Services                 | Employee                               |  |  |
| Course Scheduling                                                           | + | Housing and Meal Plans          | Office and Emergency Phone Information |  |  |
| Apply for Graduation                                                        |   | Online Directory Options        | Salaried Leave Request                 |  |  |
| Change My Enrollment Status<br>Search for Course Sections                   |   | Parking<br>Password Reset (AMS) |                                        |  |  |

3. You'll then be asked to log in with your Valpo user information and password. Once logged in, click on the hyperlink to log into Housing and Meal Plan Self-Service Portal.

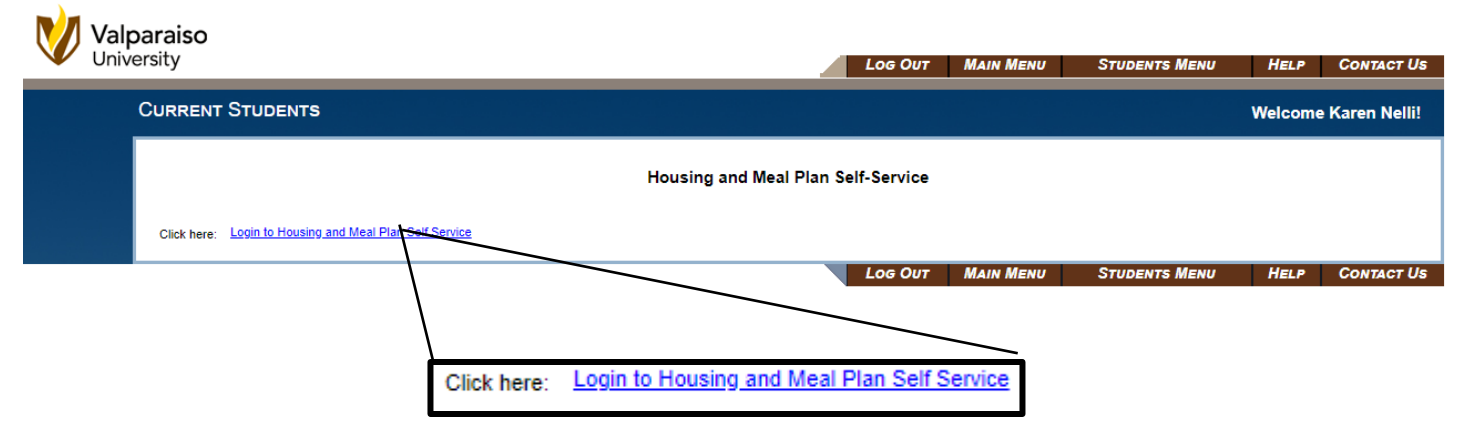

4. Once your login information is confirmed, you'll be taken to your "**Housing Self-Service Portal**" **homepage**. Please make sure all the information on this page is correct.

| VALPARAISO           | ×                                            | 👌 Student Last Na                                               |
|----------------------|----------------------------------------------|-----------------------------------------------------------------|
| # Home               | Student Last Name<br>Student Number          | Welcome to Valparaiso University Residential<br>Life            |
| Applications         | > Box No:                                    | SPRING 2020<br>Sunday January 5                                 |
| Personal Information | > Combination:                               | Residence Halls Open for Spring Semester at                     |
| Room Selection       | >                                            | Noon Central Time                                               |
| Dining               | > Messages                                   | Wednesday, January 8                                            |
| RCR/Damages          | > There are no messages to display           | First Lay of spring Classes February 29-March 15 Spring Break   |
|                      | Room Selection                               | Saturday, February 29                                           |
|                      | There are no room selections to display      | Residence Halls Close at Noon Central Time for<br>Spring Break  |
|                      |                                              | Sunday, March 15                                                |
|                      | Assignments                                  | Residence Halls Open after Spring Break at Noon<br>Central Time |
|                      | There are no active room assignments to list | Friday, April 10                                                |
|                      |                                              | Good Friday (No Classes, Halls will remain open)                |
|                      | Y Dining                                     | Tuesday, May 5                                                  |
|                      | There are no active dining plans to display  | Last Day of Spring Classes                                      |
|                      |                                              | Final Exams                                                     |

5. As a returning student, you will be asked to update your personal contact information, emergency contact and forwarding address, and your living and building preferences in the **Returning Student Application**. You can get started by clicking on "**Applications**" in the menu to the left (pictured below). You will then select the "**Returning Student Housing Application**" option (NOTE: be sure the **year** (circled in yellow below) is for the year you are applying for).

| VALPARAISO<br>UNIVERSITY    |   |                              |
|-----------------------------|---|------------------------------|
| 🕷 Home                      |   | 25-26 Returning Student Hous |
| Applications                | > | Application                  |
| My Information              | > |                              |
| 🖛 Roommate & Room Selection | > | (Fall 2025)                  |
| Dining                      | > |                              |
| RCR/Damages                 | > |                              |

#### 6. Application Step 1: Signing Your Housing Agreement/Contract

Once you are inside the Housing application, your first step will be to sign your Housing Agreement/Contract. It should look like this (see below). You should click on the "**Please review the contract available here**" option to review the agreement and cancellation terms. This is available on the Res Life website so you are welcome to review it there as well.

Once you have reviewed it, please type your name OR use a signature pad to sign your Housing Agreement/Contract. Then click **CONTINUE** at the bottom of the page.

| Consent - 25-26 Returning S         | udent Housing Application                            |
|-------------------------------------|------------------------------------------------------|
| Please review the contract availa   | le here (Adobe Reader required)                      |
| If you do not have Adobe Reader,    | t may be downloaded here.                            |
| If you do not agree, exit the appl  | cation here.                                         |
| If you agree, sign your name in the | e box below.                                         |
| Enter your full name to give c      | onsent (Hand drawn signature will be auto generated) |
| Use the signature pad to drav       | your signature                                       |
|                                     |                                                      |
| Enter your full name                |                                                      |
|                                     |                                                      |
|                                     |                                                      |
|                                     |                                                      |
| Clear signature                     |                                                      |
|                                     |                                                      |
| Continue                            |                                                      |
|                                     |                                                      |

# 7. <u>Application Step 2: Updating your Personal Information and Living Preferences</u> Next, you must update your personal information (see below):

|                   | My Information - 25-26 Returning Student Housing Application | yn                                                                                                    |
|-------------------|--------------------------------------------------------------|----------------------------------------------------------------------------------------------------|
|                   | 1. Please verify your personal email address: *              | 22 of 255 characters                                                                                                    |
|                   | 2. Please verify your mobile number: *                       | 11 of 26 characters                                                                                                    |
|                   | 3. Please verify your mobile carrier: *                      | Verizon 👻                                                                                                    |
| Then, you will up | date your personal living preferences:                       |                                                                                                    |
|                   | 4. Generally speaking, how do you keep your room? *          | I generally DO NOT keep my room clean and tidy.                                                                                                    |
|                   | 5. How do you primarily plan on using your room? *           | I would like to use my room primarily for sleeping. $\hfill \label{eq:likelihood}$ $\hfill \hfill \$ |
|                   | 6. What are your studying habits? *                          | I study in a quiet/silent environment.                                                                                                    |
|                   | 7. What are your sleeping habits? *                          | I'm a late night person.                                                                                                    |
|                   | 8. What type(s) of music do you listen to? *                 | Top 40/Pop, Rock, Dance/Techno, Alternative/Indie, Clas 👻                                                                                                    |
|                   | 9. Are you a smoker? *                                       | O Yes 🖲 No                                                                                                    |
|                   | 10. Do you have any animal related allergies? *              | O Yes 🖲 No                                                                                                    |

Then, your roommate preferences. Like last year, this information will help us match you with a roommate if you do not have a specific roommate request. If you have a roommate in mind, you will still need to complete this section.

| 11. Would you like to live with a student from a country other than<br>your own <mark>(NOTE: this does NOT mean you will not be placed with a</mark><br>student from another country)? * | • Yes O No                                                            |
|----------------------------------------------------------------------------------------------------|-----------------------------------------------------------------------|
| 12. Do you have a roommate for next semester? *                                                                                                    | O Yes 🖲 No                                                            |
| 13. Do you mind living with someone who uses tobacco (NOTE: this does NOT mean you will not be placed with a student smokes)? *                                                          | •                                                                     |
|                                                                                                    | I do not wish to live with someone who uses tobacco.                  |
|                                                                                                    | I am okay living with someone who uses tobacco.                       |
| Then, your accommodation status:                                                                                                    |                                                                       |
| Then, your Break Housing Needs:                                                                                                    |                                                                       |
| 15. Do you need break housing during Thanksgiving, Winter, or<br>Spring Breaks next year? *                                                                                              | O Yes 💿 No                                                            |
| Then, if you're an athlete, please list your team affiliation click " <b>CONTINUE</b> " to take you to the next step of the ag                                                           | n. If you aren't an athlete, you can leave this blank.<br>oplication. |

16: If you're an Athlete, please CONFIRM your team affiliation: \* (none)

#### 8. Application Step 3: Updating your Emergency Contact/Addresses

Next, please review your **emergency contact** information as well as your **parent contact** information by clicking on the **PENCIL to the right**.

| Contacts     |           |                   |      |        | ^ |
|--------------|-----------|-------------------|------|--------|---|
| Required     | Completed | Туре              | Name | Mobile |   |
| $\checkmark$ | ~         | Emergency Contact |      |        | / |
| ~            | ~         | Parent Contact    |      |        | 2 |

Please also list a **Forwarding Address** so the Mail Center will know where to send your mail after you move out of Housing. Click **CONTINUE** at the bottom of the page when you are done.

| Ade  | Addresses/Contacts - 25-26 Returning Student Housing Application |                            |                                               |                      |          |   |
|------|------------------------------------------------------------------|----------------------------|-----------------------------------------------|----------------------|----------|---|
| Plea | ase <mark>save one Address</mark>                                | /Emergency Contact at a ti | <mark>me a</mark> nd click the Continue butto | on when you are done |          |   |
| Ad   | dresses                                                          |                            |                                               |                      |          | ^ |
|      | Required                                                         | Completed                  | Туре                                          | City                 | Zip Code |   |
|      | ~                                                                | ×                          | Forwarding Address                            | N/A                  | N/A      | / |

#### 9. Application Step 4: Updating your Emergency Contact/Addresses

Next, you'll then be able to make **FIVE living preferences (see below)**. You can list each preference by Building/Hall or Room Type clicking **ADD** in the second section. You preference will appear in the top box and can be deleted by clicking on the **TRASH CAN** to the right. Please NOTE: just because all types are listed, doesn't mean they are available to you. Please do not select the same living preference more than once. Click **CONTINUE** at the bottom of the page when you are done.

| choice #               | Request Name                            | Value                |  |
|------------------------|-----------------------------------------|----------------------|--|
| 1                      | Hall                                    | Beacon Hall          |  |
| 1                      | Room Type                               | Beacon - Double Room |  |
| 2                      | Hall                                    | Guild Hall           |  |
| 2                      | Room Type                               | Guild - Double Room  |  |
| d a New Living Request | Request Type<br>(select a request type) | - Add                |  |

#### 10. Application Step 5 (OPTIONAL): Add your Meal Plan

Next, you'll be able to add the meal plan you want for next year **(see below)**. You can pick the plan you want by clicking on the **CIRCLE** in the box. NOTE: The only plans that will be listed are the ones that you qualify for (based on your # of semesters on campus and/or your class standing).

| ng Plan - 25-26 Returning                                                                             | Student Housing Applica                                 | tion                                                               |                                      |
|----------------------------------------------------------------------------------------------------|---------------------------------------------------------|--------------------------------------------------------------------|--------------------------------------|
| OOA500 Open Access Plan + \$500                                                                       | 00A250<br>Open Access + \$250                           | COMM500<br>Declining Dollars - \$500                               | COMM300<br>Declining Dollars - \$300 |
| Dining Plan Fee: \$2,980.00<br>Total Fee : \$2,980.00                                                 | Dining Plan Fee: \$2,751.<br>Total Fee : \$2,751.00     | 00 Dining Plan Fee: \$500.00<br>Total Fee : \$500.00               | Dining Plan Fee: \$300.00            |
| 0 14MWK-COMM<br>14 Meals Weekly Plan For Com<br>Dining Plan Fee: \$2,000.00<br>Total Fee : \$2,000.00 | muters 100 Block Pla<br>Dining Plan F<br>Total Fee : \$ | 1100-COMM<br>n + \$100 For Commuters<br>ee: \$1,000.00<br>1,000.00 |                                      |
| O 0160BK500-COMM                                                                                      | 0                                                       | 0225BK250-COMM                                                     |                                      |
| 160 Block Meal Plan + \$500 Fo                                                                        | r Commuters 225 Blo                                     | nck Meal Plan + \$250 For Commuters                                |                                      |

If you don't see the plan you want, you can come back later by clicking on **SKIP DINING PLAN SELECTION** at the bottom right. OR you can click **SUBMIT** at the bottom of the page when you are done. Once you do this, your application will be considered complete/submitted.

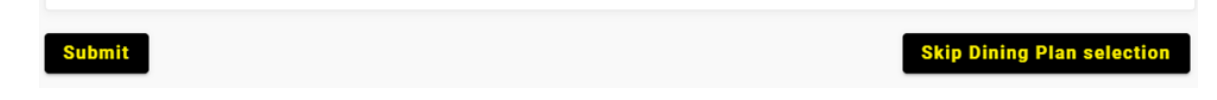

11. YOU ARE DONE! Once you click submit, you should see a confirmation screen that will let you know you were sent a confirmation email. This email will tell you the next steps and what dates are important. Please be sure to review that information so you don't miss anything moving forward. Click OKAY and then HOME and you will be taken back to the Self-Service Portal home page.

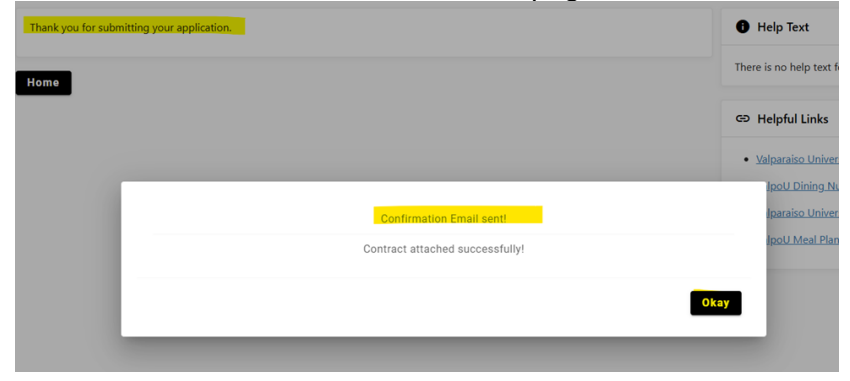

Housing Assignment Confirmation Timeline: Housing assignments include building, room, and roommate information

- <u>Returning Students who participate in the Room Selection Process:</u> Your room assignment confirmation will be sent to you in April via your Valpo email. You will also be able to view this information in the Housing Self- Service Portal in April as well.
- <u>Returning Students who apply AFTER the Room Selection Process</u>: Your room assignment confirmation will be sent to you in mid-July via your Valpo email. You will also be able to view this information in the Housing Self- Service Portal in mid-July as well.

#### **Questions**

If you have any questions or experience issues with the Returning Student On-Campus Housing Application, please do not hesitate to contact us at <u>ResLife@valpo.edu</u> or 219-464-5413.

## Next Step: Finding A Roommate!

Click <u>HERE</u> to follow the step by step instructions and review important dates!